# ANLEITUNG ZU RAGWEED-MELDUNGEN ÜBER DEN RAGWEEDFINDER

(für Computer und Smartphone)

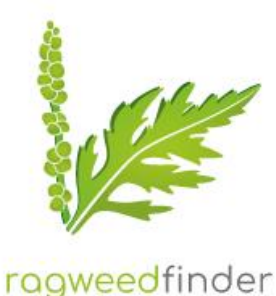

## Über den Computer:

# 1. Einstieg über die Website https://www.ragweedfinder.at/

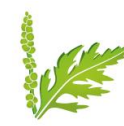

ragweedfinder

ragweedfinder

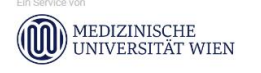

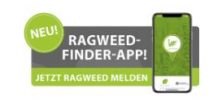

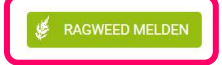

RAGWEEDLANDKARTE HISTORISCHE FUNDE ÜBER RAGWEED RAGWEED ERKENNEN PRAXIS-TIPPS

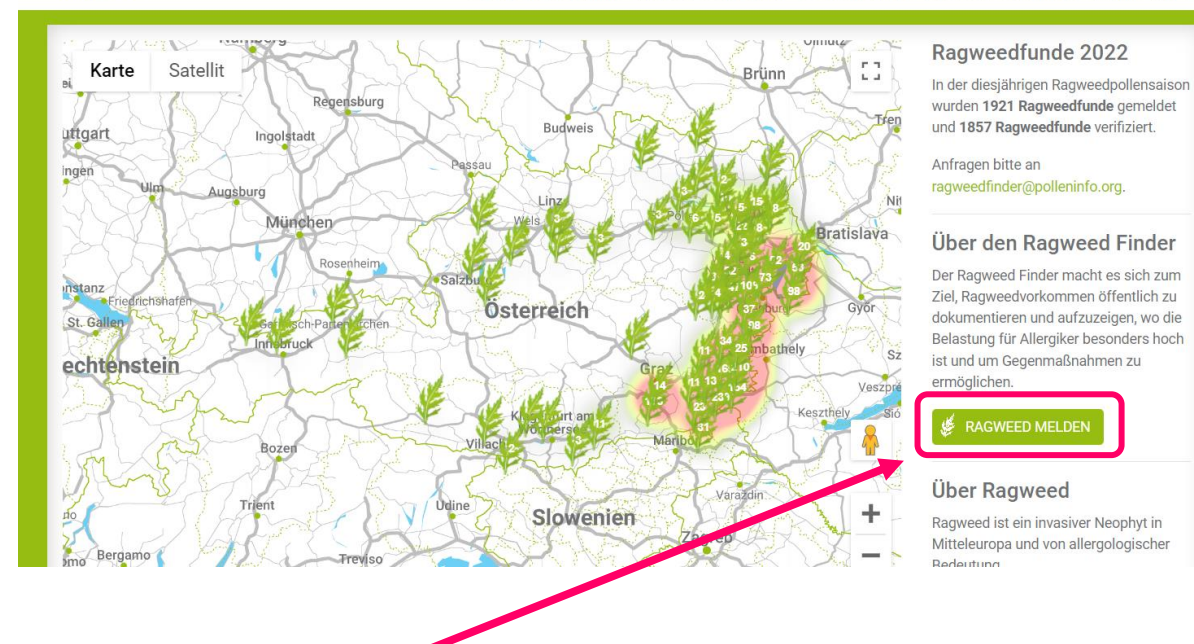

# 2. Auf "RAGWEED MELDEN" klicken (Checkliste öffnet sich)

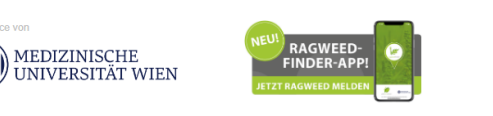

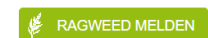

RAGWEEDLANDKARTE HISTORISCHE FUNDE ÜBER RAGWEED RAGWEED ERKENNEN PRAXIS-TIPPS

# Handelt es sich sicher um Ragweed?

Nutzen Sie das Tutorial, um Ragweed und dessen Merkmale erkennen zu lernen. Schützen Sie sich mit Handschuhen, wenn Sie die Pflanze betrachten und untersuchen, da die Gefahr von Ausschlägen und anderen Hautreaktionen bei Berührung gegeben ist. Befindet sich die Pflanze schon in Blüte, achten Sie darauf nicht in Windrichtung zu stehen und treffen Sie geeignete Maßnahmen, um möglichst wenig ihrem Pollenflug ausgesetzt zu sein (Sonnenbrille, Atemmaske).

Möchten Sie die Checkliste erneut durchgehen, oder möchten Sie direkt zum Fundmeldungs-Formular?

Checkliste erneut durchgehen ZUR FUNDMELDUNG

# 1 Checkliste durchgehen – Anhand von Vergleichsbildern wird überprüft, ob es sich um Ragweed handelt (dieser Schritt muss nicht bei jeder Meldung durchgeführt werden!).

Ragweedfund melden Handelt es sich sicher um Ragweed?

Nutzen Sie das Tutorial, um Ragweed und seine Merkmale erkennen zu lernen. Schützen Sie sich mit Handschuhen, wenn Sie die Pflanze betrachten und untersuchen, da die Gefahr von Ausschlägen und anderen Hautreaktionen bei Berührung gegeben ist. Befindet sich die Pflanze schon in Blüte, achten Sie darauf nicht in Windrichtung zu stehen und treffen Sie geeignete Maßnahmen, um möglichst wenig ihrem Pollenflug ausgesetzt zu sein (Sonnenbrille, Atemmaske).

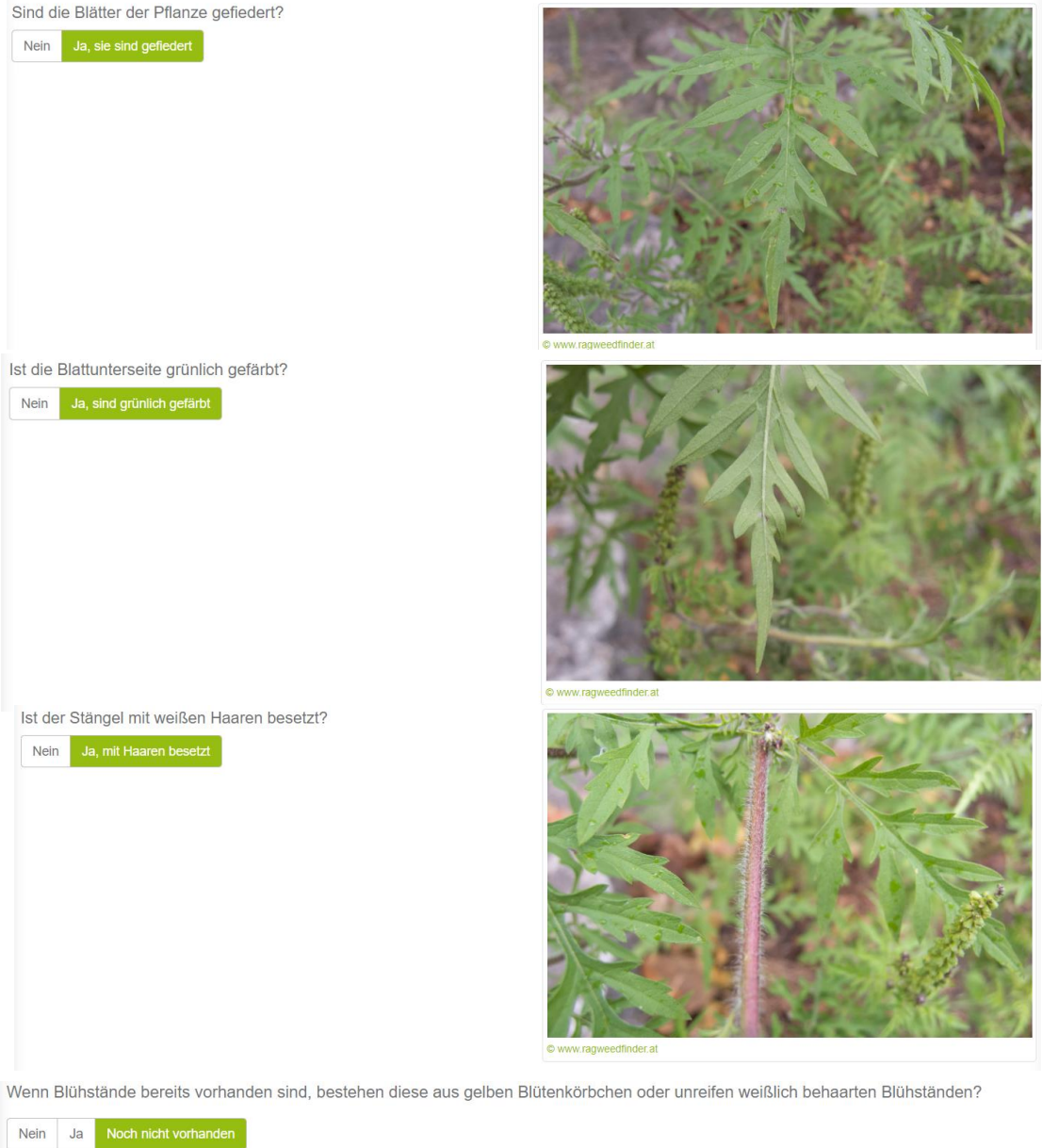

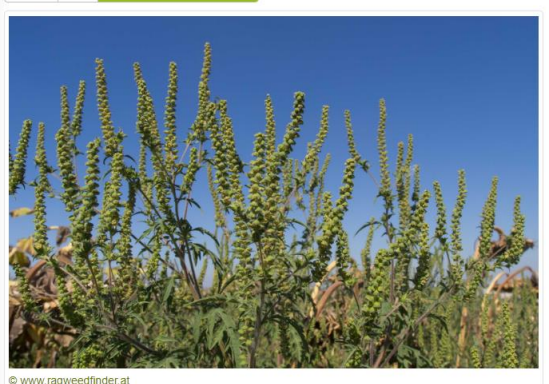

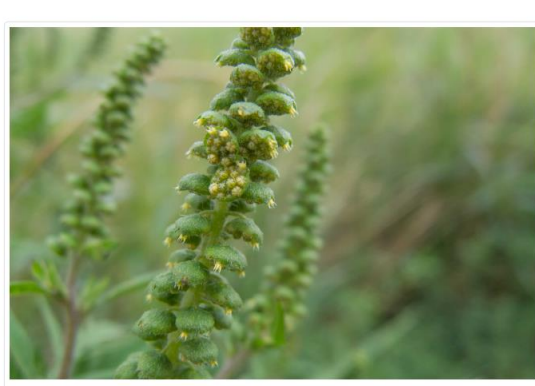

www.ragweedfinder.at

Wenn die Checkliste vollständig ausgefüllt wurde, auf **"WEITER"** klicken → Fenster "Ragweedfund melden" öffnet sich.

2 TIPP: Wenn man sich sicher ist, dass es sich um Ragweed handelt und die Checkliste schon einmal durchgegangen ist, kann man alternativ auch gleich Schritt 2 wählen und "Zur Fundmeldung" anklicken → Fenster "Ragweedfund melden" öffnet sich

## 3. RAGWEEDFUND MELDEN → Datum und Ort

- Datum wird automatisch ausgefüllt
- Gefundene Adresse stimmt meistens NICHT! Das entsprechende Grundstück muss händisch markiert werden → dafür bei der Kartenansicht auf "HYBRID" umschalten!

| Ragweedfund melder                              | า                                                                                                    |
|-------------------------------------------------|----------------------------------------------------------------------------------------------------|
| O Datum und Ort                                 |                                                                                                    |
| Datum *:<br>Wann haben Sie das Ragweedvorkommen | 09.09.2022<br>entdeckt?                                                                                                    |
| Adresse:                                        | VJ9R+5F Oggau am Neusiedler See, Österreich                                                                                               |
| Klicken Sie auf die Karte, um die Position a    | nzugeben, oder geben Sie eine Adresse an, um den Marker direkt dort zu positionieren.                                                     |
| Karte:                                          | Standard 🕶 💿                                                                                                    |
|                                                 | Standard<br>Satellit<br>Hybrid<br>Terrain<br>Orgauer torranson Bio-Lands<br>Bio-Lands<br>Bio-Lands<br>Bio-Lands<br>Bio-Lands<br>Bio-Lands |

- → Hybrid: Im Kartenhintergrund erscheint jetzt ein Satellitenfoto (siehe auch nächste Seite), die Straßennamen werden zur besseren Orientierung angezeigt:
- Mit den Schaltflächen + und oder mit STRG und Scrollen der Maus kann der Kartenausschnitt verkleinert oder vergrößert werden
- Durch Klicken auf die entsprechende Fläche kann das richtige Grundstück markiert werden → auf das Grundstück klicken, auf dem Ragweed gefunden wurde  $\rightarrow$  Adresse wird korrekt ermittelt

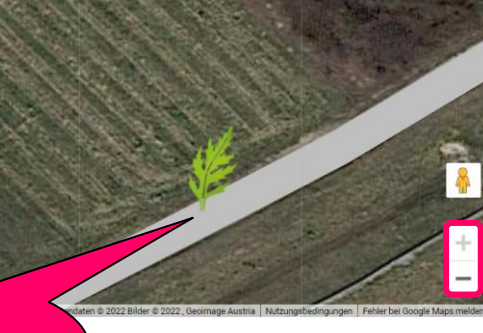

| Ragweedfund melden                                                                |                                                                      | Eine genaue Lage-<br>Meldung ist    |
|-----------------------------------------------------------------------------------|----------------------------------------------------------------------|-------------------------------------|
| O Datum und Ort                                                                   |                                                                      | WICHTIG, um                         |
| Datum *:                                                                          | 09.09.2022                                                           | Falschmeldungen<br>zu vermeiden!!   |
| Wann haben Sie das Ragw                                                           | veedvorkommen entdeckt?                                              |                                     |
| Adresse:                                                                          | Musterweg 14, 12345 Musterstadt                                      |                                     |
| Klicken Sie auf die Karte, u                                                      | um die Position anzugeben, oder geben Sie eine Adresse an, um den Mi | arker direkt dort zu positionieren. |
| Karte:                                                                            | Нуbі                                                                 | id 🕶 💿                              |
|                                                                                   | au an die                                                            |                                     |
| Nicht gen<br>Grundstücksg<br>sondern ins<br>hinein – ur<br>"falsche" Gr<br>markie | Grundstück<br>m nicht das<br>undstück zu<br>eren                     |                                     |

Der untere Punkt des Blattstieles ist der Referenzpunkt für die markierte Fläche!

# 4. RAGWEEDFUND MELDEN $\rightarrow$ Details

- → Hier werden Angaben zum Fundort, zur Anzahl der Ragweed-Pflanzen erfragt
- → unter "Anmerkungen" können auch noch weitere Angaben gemacht werden
- → das Feld "Maßnahmen" muss im Falle einer Meldung nicht ausgefüllt werden

|                                                      |                                                                                                    | Auf einem Bahngel                                                                                                    | ände                                                                                                    |                                                                                                    |
|------------------------------------------------------|----------------------------------------------------------------------------------------------------|----------------------------------------------------------------------------------------------------|----------------------------------------------------------------------------------------------------|----------------------------------------------------------------------------------------------------|
| elden                                                |                                                                                                    | In einem Feld/Acke                                                                                                    | r                                                                                                    |                                                                                                    |
| ♦ Datum und Ort                                      |                                                                                                    | Auf einer Baustelle         Auf Schuttplätzen und Baustofflagern         Auf Grünland (Wiese/Weide)                                                                                                    |                                                                                                    |                                                                                                    |
|                                                      |                                                                                                    |                                                                                                    |                                                                                                    |                                                                                                    |
| In einem Feld/Acker                                  |                                                                                                    | Im Wald<br>In einer Parkanlage                                                                                                    | )                                                                                                    |                                                                                                    |
| Sonnenblumenfeld, a                                  | am Ackerrand und auf                                                                                                    | In einem privaten G                                                                                                    | Garten                                                                                                    | t denen                                                                                                    |
| Flache                                               |                                                                                                    | 6 < 10 Pflanzen                                                                                                    |                                                                                                    |                                                                                                    |
| > 100 Pflanzen                                       | · · · · · · · · · · · · · · · · · · ·                                                                                                    | > 10-100 Pflanzen                                                                                                    |                                                                                                    |                                                                                                    |
| < Keine Angabe >                                     | Keine Maßnahme                                                                                                    | n Haben Sie Maßnahmen z                                                                                                    | Wenn die<br>bereits au                                                                                                    | Pflanzen<br>sgerissen                                                                                                    |
|                                                      | Ausgerissen                                                                                                    |                                                                                                    | wur                                                                                                    | den.                                                                                                    |
| n Grundstücke und achten Sie beim<br>I Über Ragweed. | Entfernen von Ragweed, das                                                                                                    | s Sie kein fremdes Eigentum                                                                                                    | → KEINE I<br>erforde                                                                                                    | MELDUNG<br>erlich!!                                                                                                    |
| z.B.: Gst. Nr, Gru                                   | undeigentümer /                                                                                                    |                                                                                                    |                                                                                                    |                                                                                                    |
|                                                      | elden<br>In einem Feld/Acker<br>Sonnenblumenfeld, a<br>Fläche<br>> 100 Pflanzen<br>< Keine Angabe ><br>m Grundstücke und achten Sie beim<br>t Über Ragweed. | elden In einem Feld/Acker Sonnenblumenfeld, am Ackerrand und auf Fläche > 100 Pflanzen < Keine Angabe > Keine Maßnahme Ausgerissen an Grundstücke und achten Sie beim Entfermen von Ragweed, das Uber Ragweed.  z.B.: Gst. Nr, Grundeigentümer / | Auf einem Bahngel<br>Am Straßenrand<br>In einem Feld/Acke<br>Auf einer Baustelle<br>Auf Schuttplätzen u<br>Auf Grünland (Wies<br>Im Wald<br>In einem Privaten G<br>Sonnenblumenfeld, am Ackerrand und auf<br>Fläche<br>> 100 Pflanzen<br>< Keine Angabe > Keine Maßnahmen<br>Ausgerissen<br>In Grundstücke und achten Sie beim Entfernen von Ragweed, dass Sie kein fremdes Eigentum<br>Über Ragweed. | Auf einem Bahngelände<br>Am Straßenrand<br>In einem Feld/Acker<br>Auf einer Baustelle<br>Auf Schuttplätzen und Baustofflagern<br>Auf Grünland (Wiese/Weide)<br>Im Wald<br>In einer Parkanlage<br>In einem privaten Garten<br>> 100 Pflanzen<br>> 100 Pflanzen<br>< Keine Angabe > Keine Maßnahmen<br>Ausgerissen<br>m Grundstücke und achten Sie beim Entfernen von Ragweed, dass Sie kein fremdes Eigentum<br>"Der Sie Maßnahmen<br>Ausgerissen<br>Menn die<br>bereits au<br>wur<br>> KEINE fi<br>augurt bei der Steine Maßnahmen<br>Ausgerissen<br>Menn die bereits au<br>wur<br>> KEINE fi<br>Auf Grünland (Wiese/Weide)<br>In einem privaten Garten<br>- 100 Pflanzen<br>- 100 Pflanzen<br>- 100 Pfl |

#### 5. RAGWEEDFUND MELDEN $\rightarrow$ Foto

#### Fotos können hier hochgeladen werden!

- $\rightarrow$  Mind. 1 Foto, auf dem RAGWEED zu erkennen ist
- $\rightarrow$  + Foto des Ragweed-Bestandes (Überblick)
- $\rightarrow$  + Foto der Umgebung

| Ragweedfund melden | 1                                             |                                                                                                    |
|--------------------|-----------------------------------------------|----------------------------------------------------------------------------------------------------|
| ♦ Datum und Ort    |                                               |                                                                                                    |
| 원 Details          |                                               |                                                                                                    |
| © Foto             |                                               |                                                                                                    |
| Foto *:            | Datei auswählen                               | Bitte laden Sie mindestens ein Foto Ihres Ragweedfundes hoch. So<br>können unsere Experten Ihren Fund verifizieren. |
| Foto (2):          | Datei auswählen                               |                                                                                                    |
| Foto (3):          | Datei auswählen                               |                                                                                                    |
| Foto (4)           | Datei auswählen                               |                                                                                                    |
| Bildrechte *:      | Ich stimme der Übertragung der Bildrechte zu. |                                                                                                    |
| < Zurück WEITER >  |                                               |                                                                                                    |

Nach dem Hochladen der Fotos muss **hier das Kästchen angehakt** werden, um die Ragweedmeldung abschließen zu können!

## 6. RAGWEEDFUND MELDEN → Allergiesymptome und Persönliche Angaben

→ Optional können Angaben zu einer Ragweed-Allergie gemacht werden:

| 𝒮 Allergiesymptome |                      |                                                                                          |
|--------------------|----------------------|------------------------------------------------------------------------------------------|
| Allergie:          | Keine Angabe Nein Ja | Wurde eine Ragweedpollenallergie bei Ihnen diagnostiziert?                               |
| Beschwerden:       | Keine Angabe Nein Ja | Spüren Sie eine gesundheitliche Beeinträchtigung durch den<br>gemeldeten Ragweedbestand? |
| < Zurück WEITER >  |                      |                                                                                          |

→ Kontaktangaben sind wichtig für etwaige Rückragen, werden aber von der Koordinierungsstelle nicht weitergegeben.

| A Persönliche Daten |                      |                                                                                                    |
|---------------------|----------------------|----------------------------------------------------------------------------------------------------|
| E-Mail-Adresse *:   | name@server.com      | Wir verwenden Ihre E-Mail-Adresse bei Rückfragen, und um Sie über<br>die Verifizierung Ihres Ragweedfundes zu informieren. Wir geben Ihre<br>E-Mail-Adresse nicht an Dritte weiter. |
| Anrede:             | < Keine Angabe > 🗸 🗸 |                                                                                                    |
| Vorname:            |                      |                                                                                                    |
| Nachname:           |                      |                                                                                                    |
| < Zurück SPEICHERN  |                      |                                                                                                    |

→ Auf SPEICHERN klicken, um die Ragweedmeldung abzuschließen!

### Über das Smartphone:

- 1. Einstieg über die Website https://www.ragweedfinder.at/
- 2. Im Menü (rechts oben) RAGWEED MELDEN auswählen

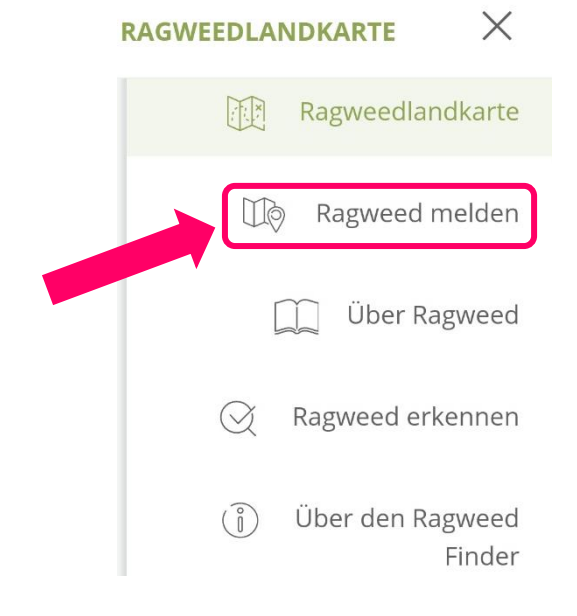

- HENÜ RAGWEEDLANDKARTE
- Im Menü "Ragweed melden" entweder direkt auf "ZUR FUNDMELDUNG" klicken oder die Checkliste zur Überprüfung, ob es sich um Ragweed handelt, durchgehen (siehe dazu auch Anleitung auf Seite 2)!
- Nachdem "ZUR FUNDMELDUNG" angeklickt wurde, erscheint die Übersicht zu den erforderlichen Angaben:

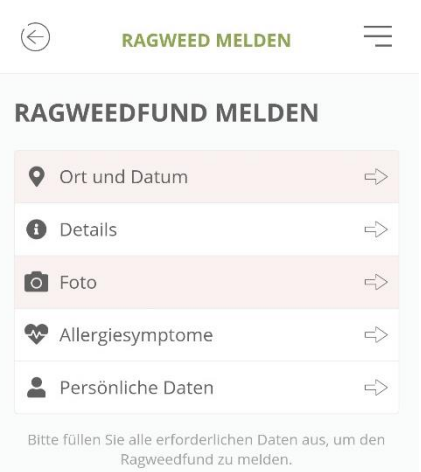

#### RAGWEED MELDEN

=

#### RAGWEEDFUND MELDEN

Handelt es sich sicher um Ragweed?

Nutzen Sie das <u>Tutorial</u>, um Ragweed und dessen Merkmale erkennen zu lernen. Schützen Sie sich mit Handschuhen, wenn Sie die Pflanze betrachten und untersuchen, da die Gefahr von Ausschlägen und anderen Hautreaktionen bei Berührung gegeben ist. Befindet sich die Pflanze schon in Blüte, achten Sie darauf nicht in Windrichtung zu stehen und treffen Sie geeignete Maßnahmen, um möglichst wenig ihrem Pollenflug ausgesetzt zu sein (Sonnenbrille, Atemmaske).

Möchten Sie die Checkliste erneut durchgehen, oder möchten Sie direkt zum Fundmeldungs-Formular?

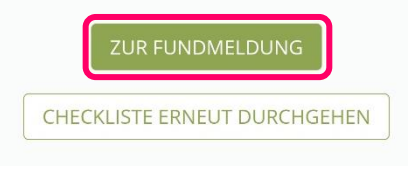

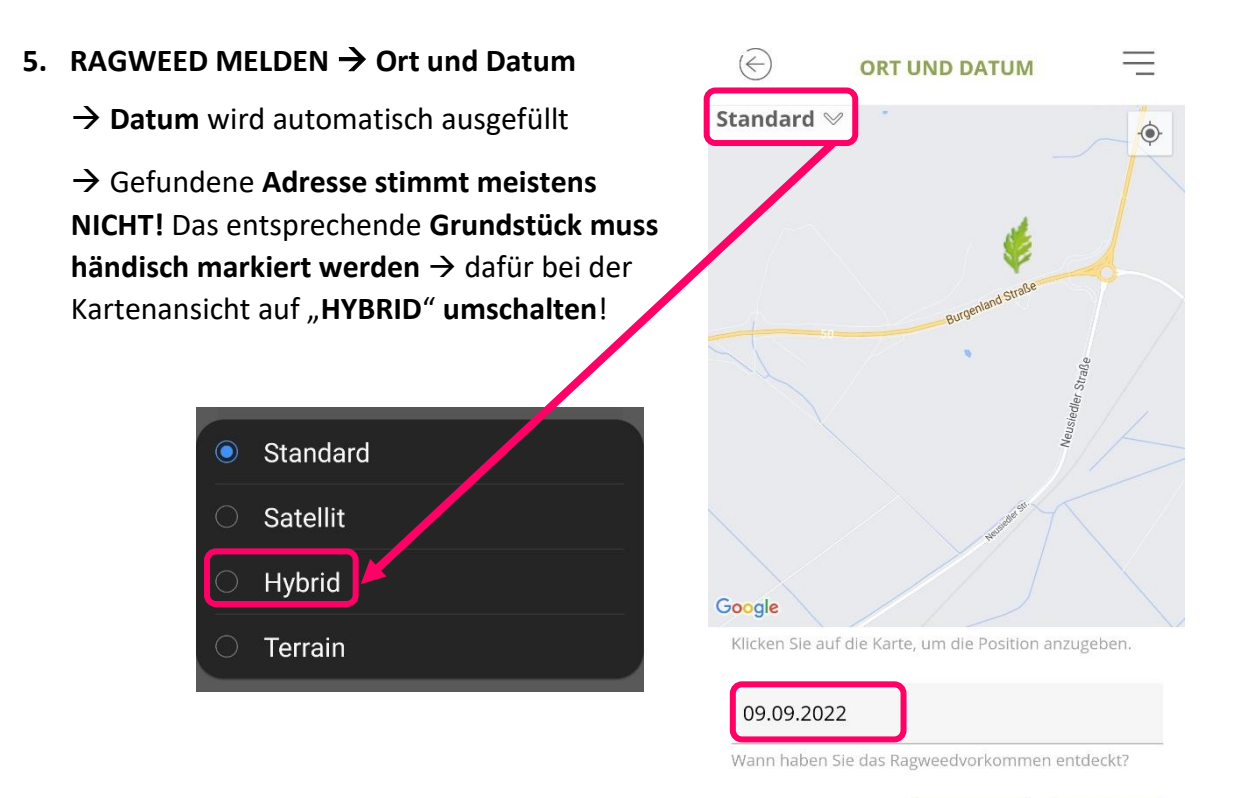

→ Hybrid: Im Kartenhintergrund erscheint jetzt ein Satellitenfoto, auch die Straßennamen werden zur besseren Orientierung angezeigt:

- Durch Ziehen mit zwei Fingern auf dem Display kann der Kartenausschnitt vergrößert oder verkleinert und so das richtige Grundstück ausgewählt werden
- Über das Symbol wird die aktuelle GPS-Position ermittelt → ACHTUNG: diese kann ungenau verortet werden!

DAHER: das richtige Grundstück durch
Klicken auf die entsprechende Fläche
markieren→ Adresse wird korrekt ermittelt!
Der untere Punkt des Blattstieles ist der
Referenzpunkt für die markierte Fläche!

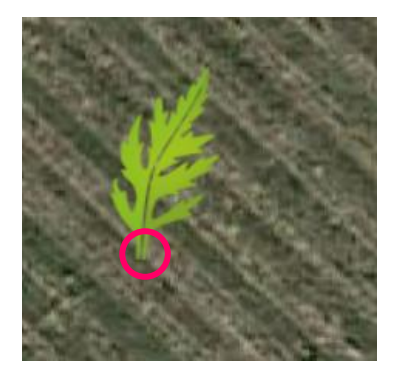

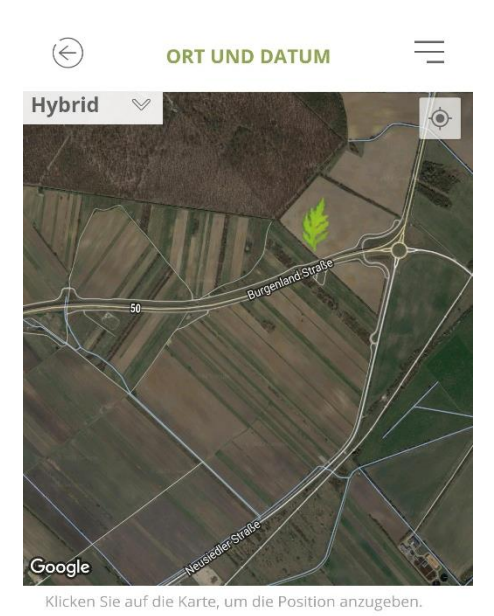

ZURÜCK

#### 09.09.2022

Wann haben Sie das Ragweedvorkommen entdeckt?

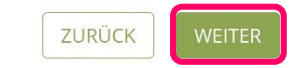

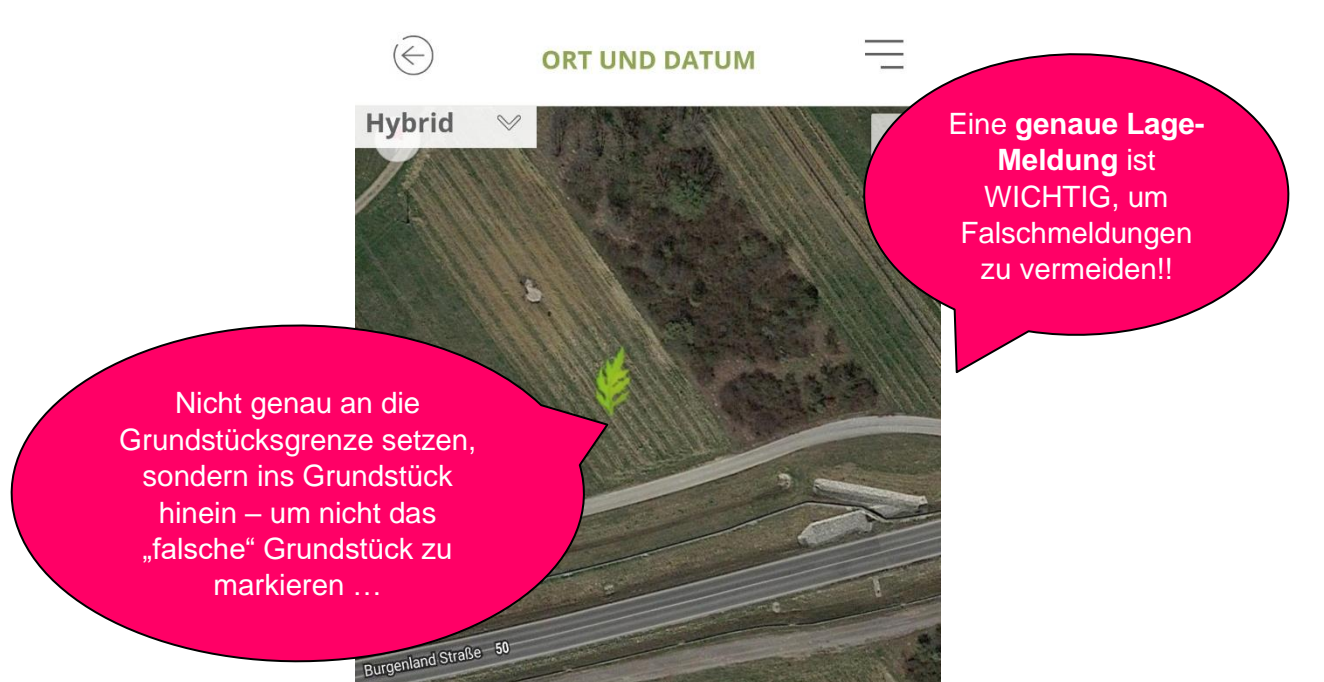

Klicken Sie auf die Karte, um die Position anzugeben.

#### 6. RAGWEED MELDEN $\rightarrow$ Details

Google

→ Hier werden Angaben zum Fundort, zur
 Anzahl der Ragweed-Pflanzen erfragt
 → unter "Anmerkungen" können auch noch weitere Angaben gemacht werden
 → das Feld "Maßnahmen" muss im Falle einer Meldung nicht ausgefüllt werden

#### Fundort

Auf einem Bahngelände Am Straßenrand In einem Feld/Acker Auf einer Baustelle Auf Schuttplätzen und Baustofflagern Auf Grünland (Wiese/Weide) Im Wald In einer Parkanlage In einem privaten Garten

#### Anzahl

< 10 Pflanzen 10-100 Pflanzen > 100 Pflanzen Wenn die **Pflanzen** bereits ausgerissen wurden, → KEINE MELDUNG erforderlich!!

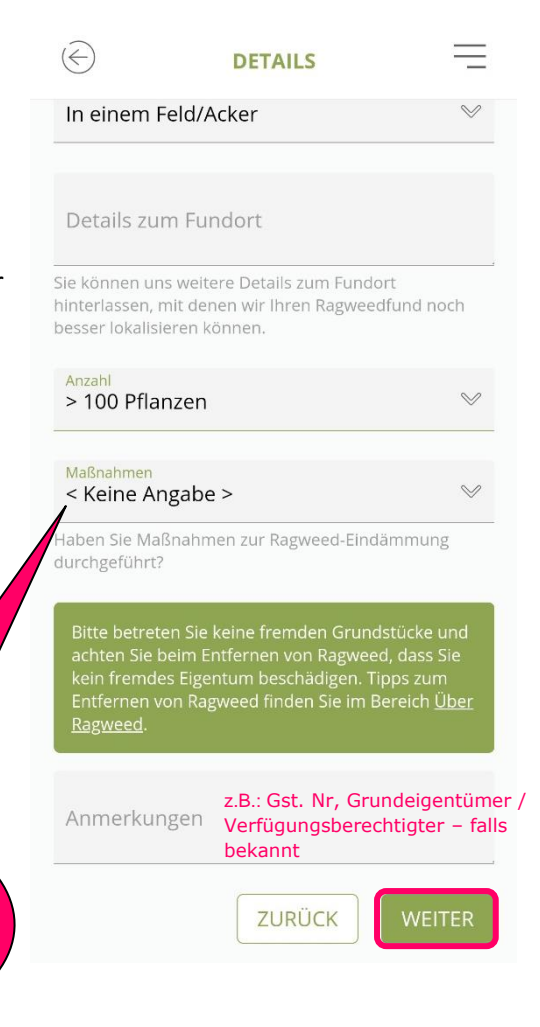

## 7. RAGWEED MELDEN → Fotos

Fotos können hier hochgeladen werden – entweder über KAMERA direkt aufnehmen oder über GALERIE ein Foto auswählen!

 $\rightarrow$  Mind. 1 Foto, auf dem RAGWEED zu erkennen ist

→ + Foto des Ragweed-Bestandes (Überblick)

=

 $\rightarrow$  + Foto der Umgebung

FOTO

Ragweedfundes hoch. So können unsere Experten Ihren

Ich stimme der <u>Übertragung der</u>

ZURÜCK

Bildrechte zu.

Bitte laden Sie mindestens ein Foto Ihres

 $\bigotimes$ 

Fund verifizieren

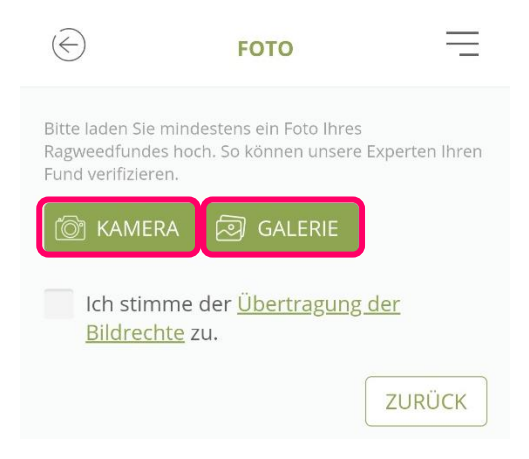

Nach dem Hochladen der Fotos muss hier das Kästchen angehakt werden, um die Ragweedmeldung abschließen zu können!

## 8. RAGWEED MELDEN → Allergiesymptome und Persönliche Angaben

→ Optional können Angaben zu einer Ragweed-Allergie gemacht werden
 → Kontaktangaben sind wichtig für etwaige Rückragen, werden aber von der Koordinierungsstelle nicht weitergegeben.

|                                            | Nein                                                       | Ja                                |
|--------------------------------------------|------------------------------------------------------------|-----------------------------------|
| Nurde eine Ragwee<br>Jiagnostiziert?       | dpollenall                                                 | ergie bei Ihnen                   |
| Beschwerden:                               |                                                            |                                   |
| Keine Angabe                               | Nein                                                       | la                                |
|                                            | Provide States                                             |                                   |
| öpüren Sie eine gest<br>den gemeldeten Rag | undheitlicl<br>gweedbes                                    | ne Beeinträchtigung durch<br>and? |
| Spüren Sie eine gest<br>den gemeldeten Rag | undheitlicl<br>gweedbes<br>ZU                              | RÜCK WEITER                       |
| Spüren Sie eine gess<br>den gemeldeten Rag | undheitlicl<br>gweedbes <sup>-</sup><br>ZU<br><b>RSÖNL</b> | RÜCK WEITER                       |

#### RAGWEEDFUND MELDEN

| 0   | Ort und Datum     |  |
|-----|-------------------|--|
| 0   | Details           |  |
| 0   | Foto              |  |
| ~   | Allergiesymptome  |  |
| •   | Persönliche Daten |  |
| 6.0 | ELCUEDAL          |  |
| SP  | EICHERN           |  |
|     |                   |  |

→ Auf SPEICHERN klicken, um die Ragweedmeldung abzuschließen!